## 文字の入力方法について

施設50音(「「C-10)、地名50音(「」「C-30)、登録地点の編集(「」「E-16)のときに表示される 入力画面は、50音入力設定で選択しているボタンによって異なります。 「」「「50音入力方式設定をする」 L-6

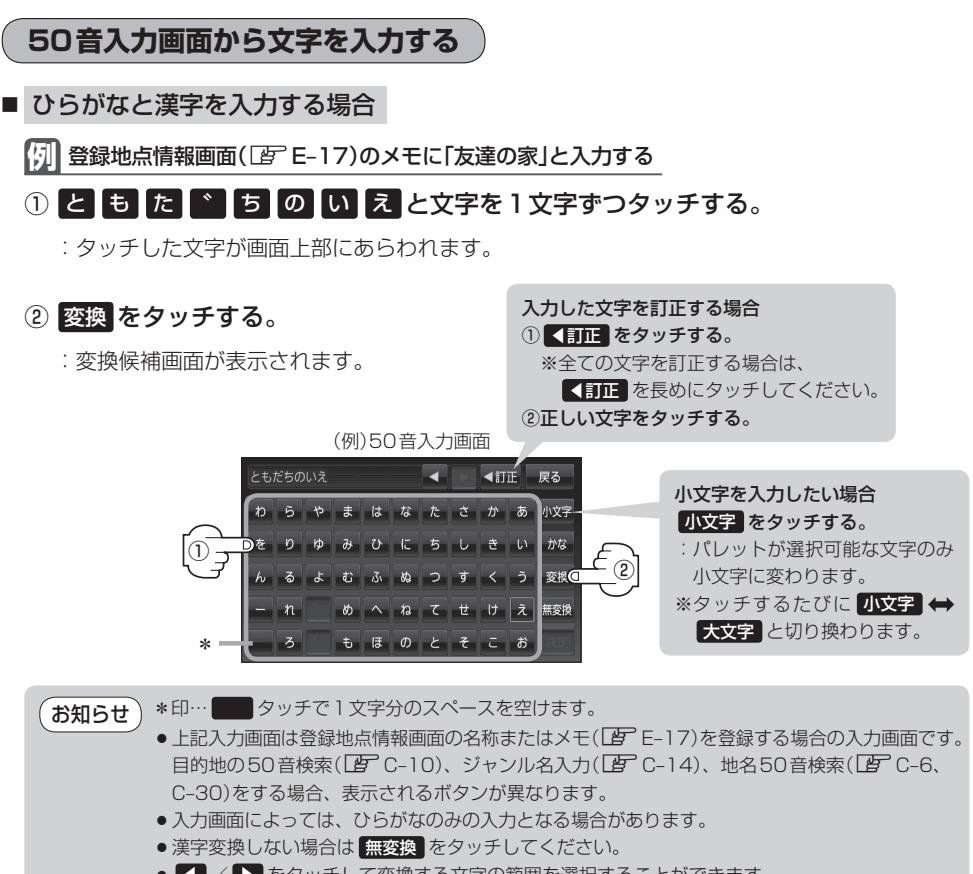

● 【 / 】 をタッチして変換する文字の範囲を選択することができます。
選択されている文字は青色の帯で表示されます。

③変換したい漢字をタッチする。

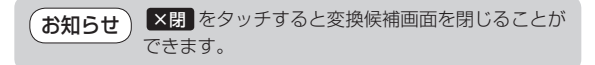

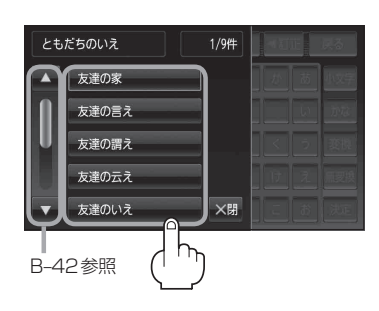